# ろうきん賃金控除事務支援サービス ご利用マニュアル ~ Microsoft Edge IE モード設定手順 ~

本書は、「ろうきん賃金控除事務支援システム」のブラウザー 画面を Microsoft Edge IE モードで使用できるようにする ための設定手順について記載したマニュアルです。

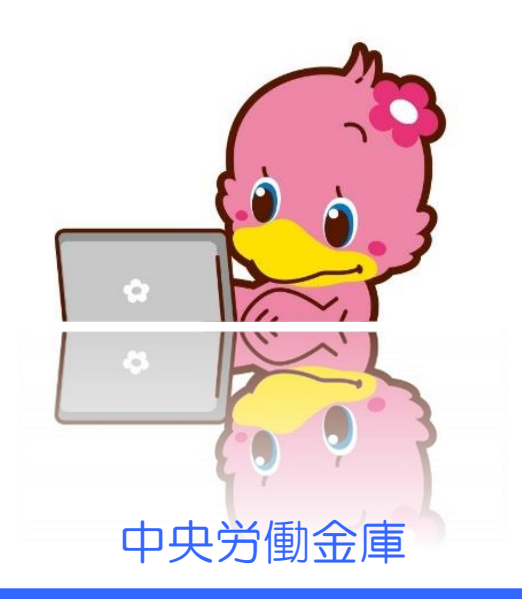

202409

# もくじ

#### Microsoft Edge から IE モードを設定する

| 1. IEモードについて          | 2  |
|-----------------------|----|
| 2. IEモードへの切り替えの流れ     | З  |
| 3. インターネットオプションの設定    | 4  |
| 4. Microsoft Edge の設定 | 11 |
| 5. E モードでの再読み込み       | 15 |
| 6. 旧 モードページの有効期限について  | 18 |
| 7. よくあるお問い合わせ         | 19 |

賃金控除事務支援サービスに関するお問い合わせ

※本冊子掲載の画面とお客様の画面では、ご利用のパソコン、OS、ブラウザや文字サイズ、解像度の設 定、お申込時のサービス内容、ユーザー権限によって、表示が異なる場合があります。

※本冊子掲載の画面等は、サービス向上にともなうシステム改良のため変更される場合がございます。あ らかじめご了承ください。

※Microsoft、Windows、Internet Explorer、Microsoft Edge は、Microsoft Corporationの米国およびその他の国における商標または登録商標です。

※Adobe、Adobe ロゴ、Reader は、Adobe Systems Incorporated の米国ならびに他の国における商標また は登録商標です。

1

#### 2

23

# Microsoft Edge から IE モードを設定する

# 1. IEモードについて

IEモードとは

IE モードとは、Microsoft Edge 上で Internet Explorer の機能を利用するモードです。IE モードでのページ表示には有効期限があり、IE モードの設定から 30 日間利用可能となります。 ※30 日毎に、IE モードの再設定を行う必要があります。

2 I E モード利用時の注意点

①「Microsoft Edge」(Chromium版)のブラウザをご利用ください。

※Microsoft Edge (レガシー版) ・Firefox・Google Chrome等については、ご利用いただけませ ん。Microsoft公式サイトから最新の「Microsoft Edge」(Chromium版)をダウンロードしてく ださい。

② IE モードが設定された Web サイトを Microsoft Edge で開くと、以下のように Internet Explorer

のアイコンがブラウザー画面に表示されます。

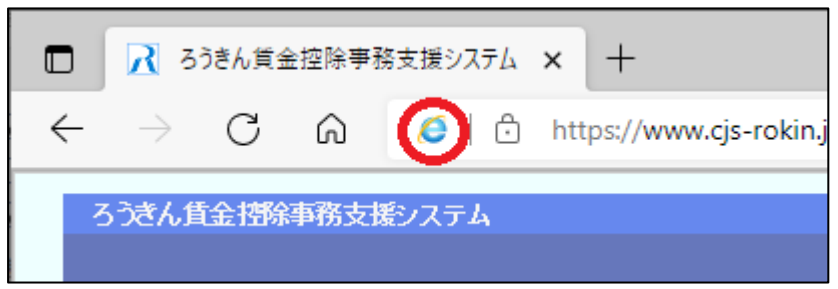

※IE モードが未設定の場合や、正しく設定されていない場合には、以下のように表示され、Internet Explorer のアイコンがブラウザー画面に表示されません。また、賃金控除事務支援システムのログインボタンなど が非活性となり利用できません。

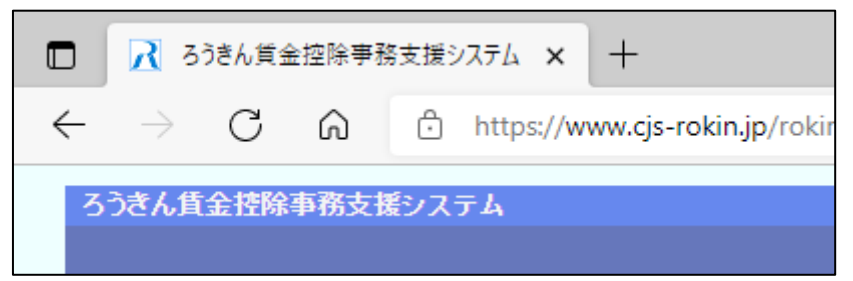

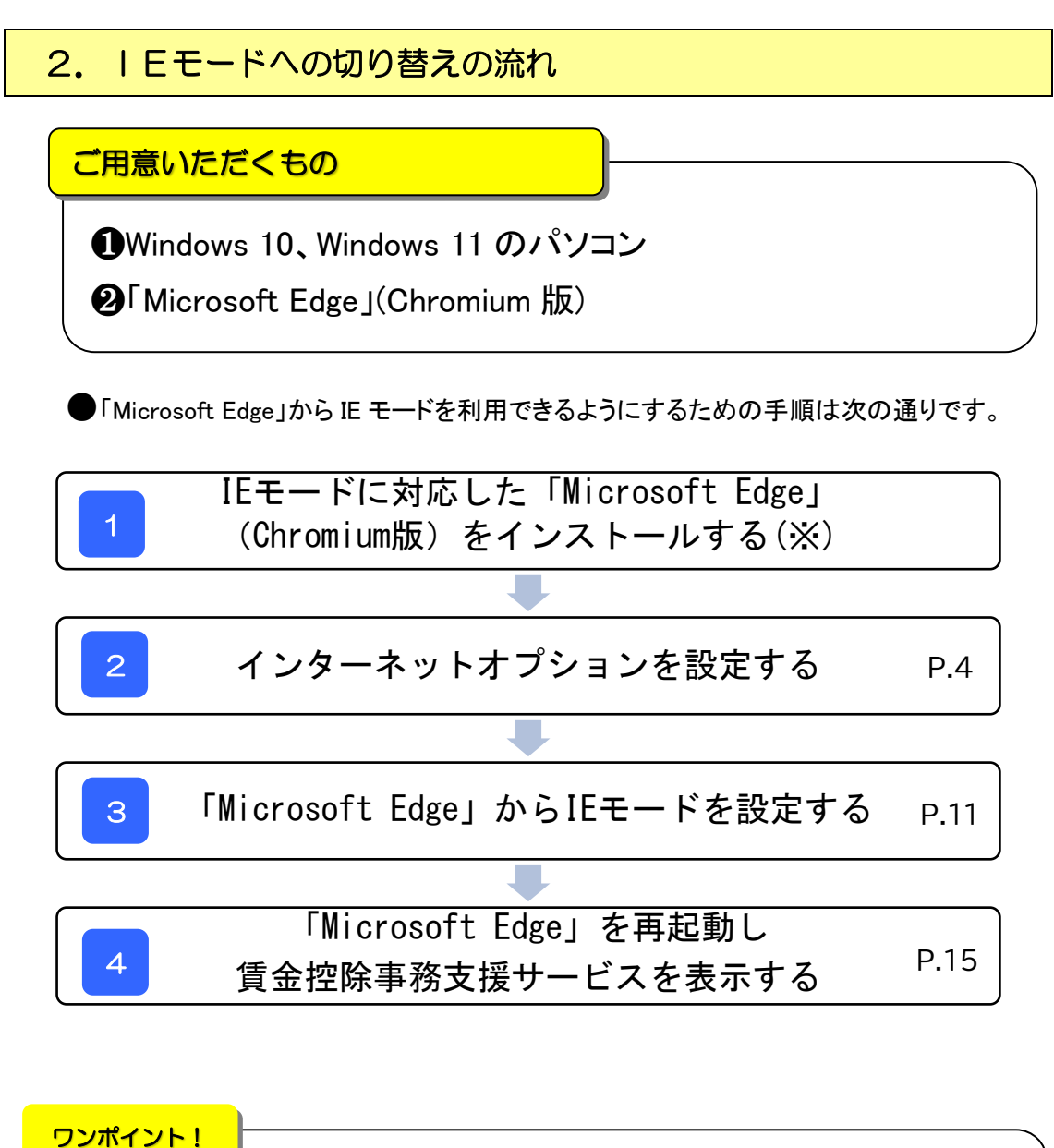

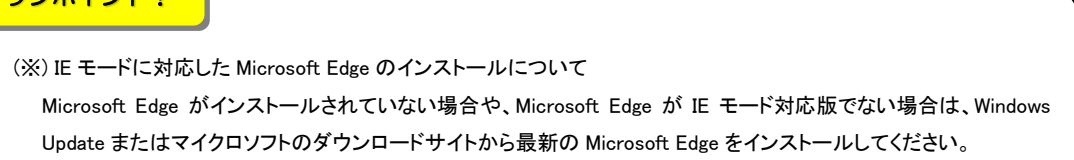

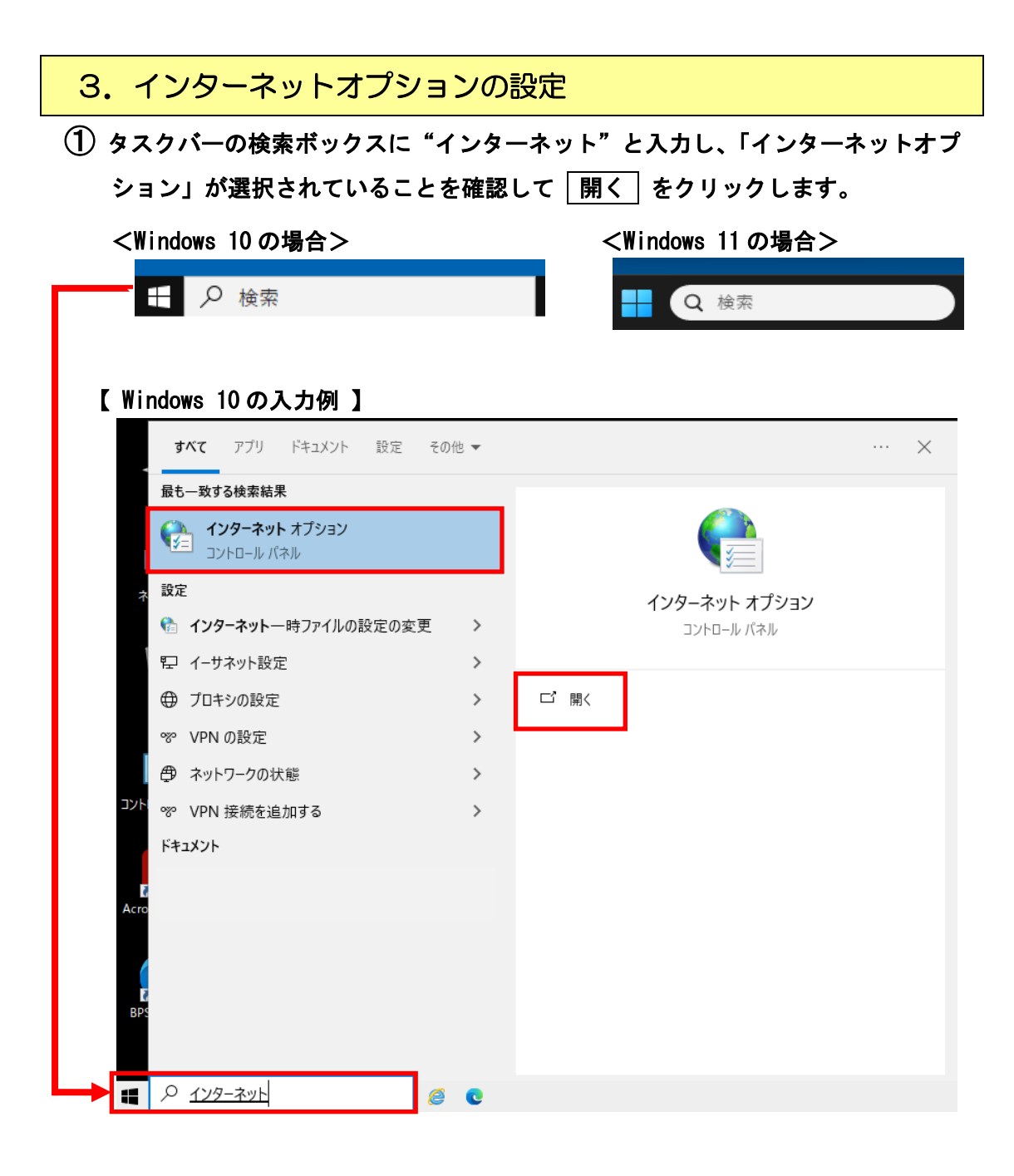

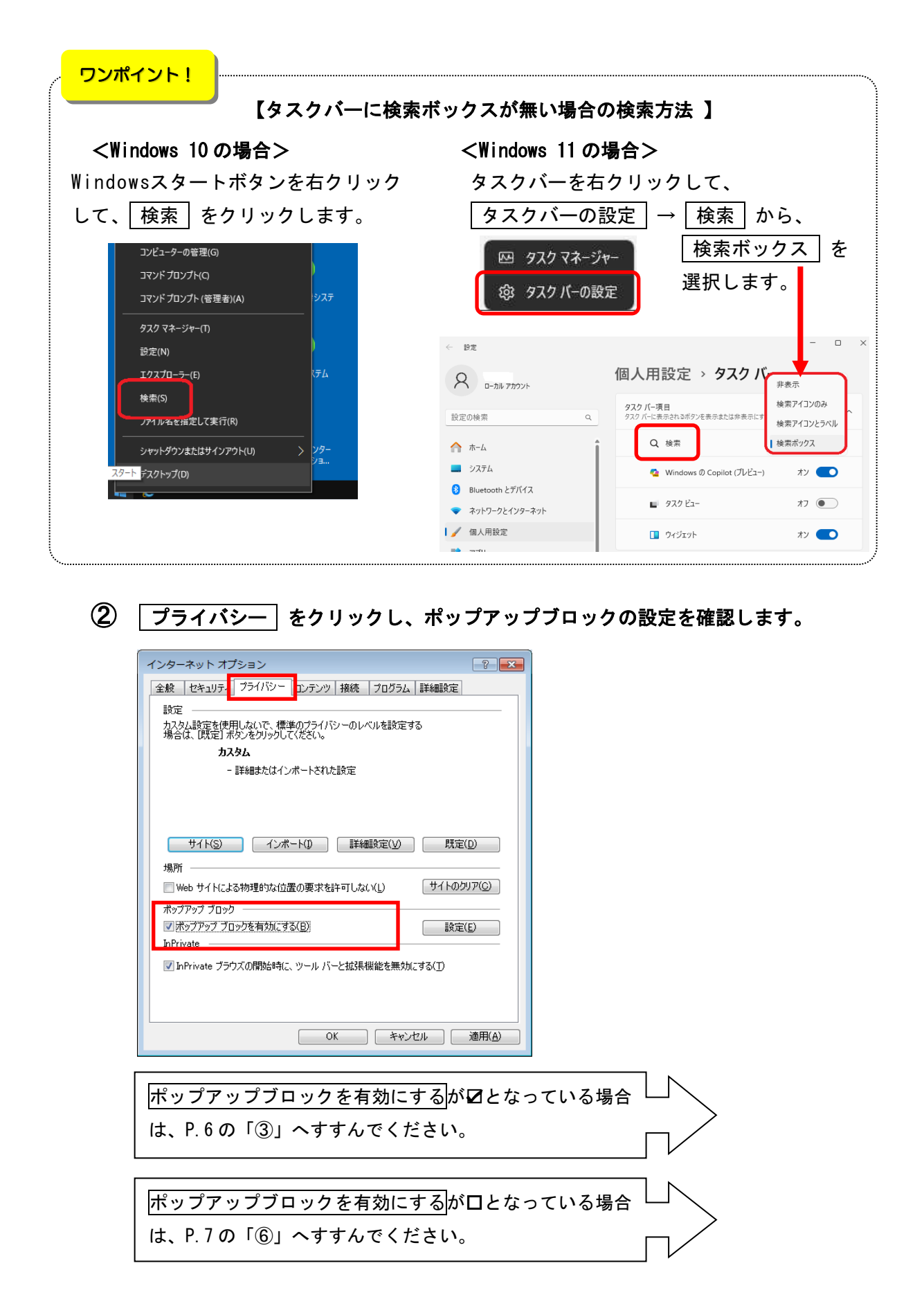

# ③ ポップアップブロックの 設定 ボタンをクリックします。

#### <Windows 10の場合>

## <Windows 11 の場合>

| 🏫 インターネットのプロパティ     | ?                     | ×   | インターネット オプション                                                                                                    | ?                                              | ×   |
|---------------------|-----------------------|-----|----------------------------------------------------------------------------------------------------|------------------------------------------------|-----|
| <ul> <li></li></ul> | :<br>詳細設定(V)<br>設定(E) |     | 全般 セキュリティ プライバシー コンテンツ 接続 プログラム 詳<br>設定<br>世生<br>世生<br>世生<br>したい(に)<br>ボップアップブロックを有効にする(B)<br>InPrivate<br>回 InPrivate ブラウズの開始時に、ツール パーと拡張機能を無効にする(C) | -<br>細設定<br>洋細設定(V)<br>イトのクリア(C)<br>設定(E)<br>) |     |
| OK キャンセル            | 適用                    | (A) | OK キャンセル                                                                                                    | 適用(                                            | (A) |

 許可する Web サイトのアドレス欄に「<u>www.cjs-rokin.jp</u>」を入力し、
 道加 ボタンをクリックします。

| アドレス                                                           | <u>www.cjs-rokin</u>                                     | <u>. jp</u>         |
|----------------------------------------------------------------|----------------------------------------------------------|---------------------|
|                                                                |                                                          |                     |
| ポップアップ ブロックの                                                   | 設定                                                       | ×                   |
| 例外<br>現在ポックアッ<br>の Web サイト<br>注意する Web サイト<br>www.cjs-rokin.jp | ブはブロックされています。下の一覧にサイトを追加す<br>ハギッブアップを許可できます。<br>アドレス(W): | おることにより、特定<br>追加(A) |
| 許可されたサイト(S):                                                   |                                                          |                     |
|                                                                |                                                          | )除(R)               |
|                                                                |                                                          | すべて削除(E)            |
|                                                                |                                                          |                     |
|                                                                |                                                          |                     |
|                                                                |                                                          |                     |
| - 通知とブロック レベル:                                                 |                                                          |                     |
| ✓ ポップアップのブロック<br>■ ポップアップのブロック                                 | 寺に音を鳴らす(P)<br>ま(こ)あたねい キキニーナス(N)                         |                     |
| ▼ ボッノアッノのノロック®<br>ゴロック ↓ ペリノロン                                 | 刊にJ囲丸U/ ) ーを表示 9 @(N)                                    |                     |
|                                                                | <b>↑</b> ₽~?≠ゴロ~り≠⋜                                      |                     |
|                                                                | 17772707790                                              | •                   |
| ポップアップ ブロックの言手術                                                | <u>#</u>                                                 | 開じる(C)              |

5 許可されたサイト欄にアドレスが追加されたことを確認し、 閉じる ボタンを クリックします。

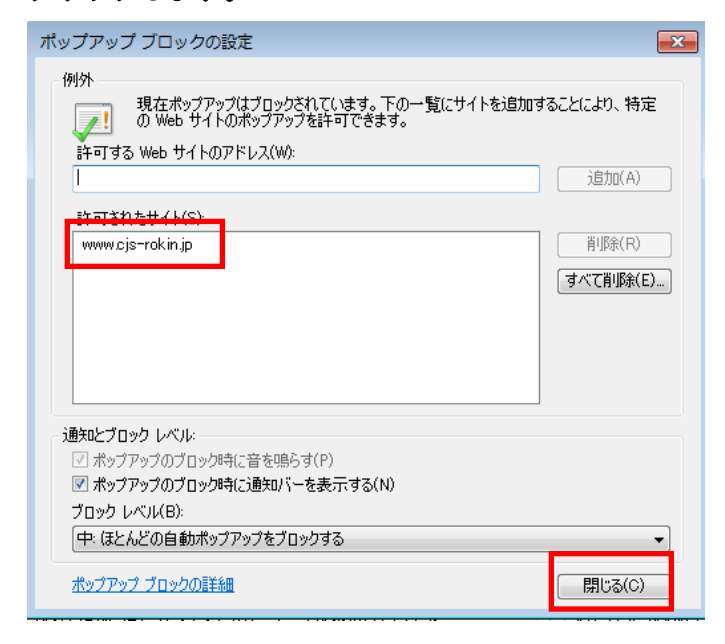

| ſ | インターネット オブション                                                                                                    |
|---|----------------------------------------------------------------------------------------------------|
|   | 全般 セキュリティ こうイバシー コンテンツ 接続 プログラム 詳細設定<br>設定                                                                                    |
|   | インターネット ゾーンの設定を選択してください。                                                                                                    |
|   | <ul> <li>中</li> <li>- コンパクトなプライバシー ポリシーのないサード パーティの Cookie をブロックします。</li> <li>- 個人を特定できる情報を明示的な同意なしに保存するサード パーティーク</li> </ul> |
|   | <ul> <li>イの Cookle をプロックします。</li> <li>個人を特定できる情報を暗黙的な同意なしに保存するファースト パ</li> <li>ーティの Cookle を制限します。</li> <li>-</li> </ul>      |
|   | サイト(S) インポート(I) 詳細設定(V) 既定(D)                                                                                                 |
|   | 位置信報                                                                                                    |
|   | ポップアップ ブロッ <b>ク</b>                                                                                                    |
|   | マポップアップブロックを有効にする(B)     設定(E)     InPrivate                                                                                  |
|   | InPrivate ブラウズの開始時に、ツール バーと拡張機能を無効にする(T)                                                                                      |
|   | OK キャンセル 適用(A)                                                                                                    |

⑦「セキュリティ設定を表示または変更するゾーンを選択してください。」の信頼済 みサイトをクリックします。

| インターネット オプション ? ×                                                       |
|-------------------------------------------------------------------------|
| 全般 セキュリティ ブライバシー コンテンツ 接続 ブログラム 詳細設定                                    |
|                                                                         |
| セキュリティ設定を表示または変更するゾーンを選択してください。                                         |
| くした しーカル イントラネ・<br>ト<br>ト<br>しつカル イントラネ・<br>「信頼済みサイト」<br>制限付きサイト        |
| 信頼済みサイト                                                                 |
| このゾーンには、コンピューターやファイルに損害を与えない<br>と信頼している Web サイトが含まれています。                |
| このゾーンに属する Web サイトがあります。<br>- このゾーンのセキュリティのレベル(L)                        |
| このゾーンで許可されているレベル: すべて                                                   |
|                                                                         |
| 安全でない可能性のあるコンテンツをタウンロートする前に警告します。<br>- 未署名の ActiveX コントロールはダウンロードされません。 |
|                                                                         |
| □ 保護モードを有効にする (Internet Explorer の再起動が必要)(P)                            |
| レベルのカスタマイズ(C) 既定のレベル(D)                                                 |
| すべてのゾーンを既定のレベルにリセットする(R)                                                |
| OK キャンセル 適用(A)                                                          |

⑧ ④ <u>ゾーン下部が信頼済みサイト</u>となっていることを確認し、
 ⑧ サイトボタンをクリックします。

| インターネットオプション ? >                                                          |
|---------------------------------------------------------------------------|
| 全般 セキュリティ プライバシー コンテンツ 接続 プログラム 詳細設定                                      |
|                                                                           |
| セキュリティ設定を表示または変更するソーンを選択してくたさい。                                           |
| i 🥥 🔹 🌾                                                                   |
| インターネット ローカル イントラネッ 信頼済みサイト 制限付きサイト                                       |
| A <sup>►</sup> B                                                          |
| 信頼済みサイト<br>このゾーンには、コンピューターやファイルに損害を与えない<br>サイト(S)                         |
| ◆ こ言類している Web サイトが含まれています。                                                |
| このゾーンに属する Web サイトがあります。                                                   |
| このゾーンで許可されているレベル: すべて                                                     |
| 中                                                                         |
| - 安全でない可能性のあるコンテンツをダウンロードする前に警告します。<br>- 未署名の ActiveX コントロールはダウンロードされません。 |
| □ 保護エーKを有効にする (Internet Evplorer の更起動が必要)(D)                              |
| レベルのカスタマイズ(C) 既定のレベル(D)                                                   |
| すべてのゾーンを既定のレベルにリセットする(R)                                                  |
|                                                                           |
| OK キャンセル 適用(A)                                                            |

③ この Web サイトをゾーンに追加する欄に「<u>https://www.cjs-rokin.jp</u>」を入力し、
 追 加 ボタンをクリックします。

| アドレス                 |                   | https://www.cjs-                             | rok    | (in.jp     |
|----------------------|-------------------|----------------------------------------------|--------|------------|
|                      |                   |                                              |        |            |
| 信頼済みサイト              |                   |                                              |        | ×          |
| 2のゾーンの V<br>べてに、ゾーン  | Veb サー<br>のセキュ    | (しつ追加と削除ができます。このゾ<br>リティ設定が適用されます。<br>まる(D): | -20    | D Web サイトす |
| https://www.cjs-roki | in.jp             |                                              | C      | 追加(A)      |
| Web サイト(W):          |                   |                                              |        |            |
|                      |                   |                                              |        | 削除(R)      |
| 2のゾーンのサイトには          | ţすべて <sup>.</sup> | サーバーの確認 (https:) を必要とす                       | ୕ୖ୕ଌ(S | )          |
|                      |                   |                                              |        | 閉じる(C)     |

11 Web サイト欄にアドレスが追加されたことを確認し、閉じる ボタンをクリックします。

| 信頼済みサイト                                                   | ×            |
|-----------------------------------------------------------|--------------|
| このゾーンの Web サイトの追加と削除ができます。このゾ<br>べてに、ゾーンのセキュリティ設定が適用されます。 | ーンの Web サイトす |
| この Web サイトをゾーンに追加する(D):                                   |              |
|                                                           | 追加(A)        |
| Web サイト(W):                                               |              |
| https://www.cjs-rokin.jp                                  | 削除(R)        |
|                                                           |              |
|                                                           |              |
| ✓このゾーンのサイトにはすべてサーバーの確認 (https:)を必要とす                      | ට්(S)        |
|                                                           | 閉じる(C)       |

① 「 OK ボタンをクリックしてインターネットオプションを閉じます。

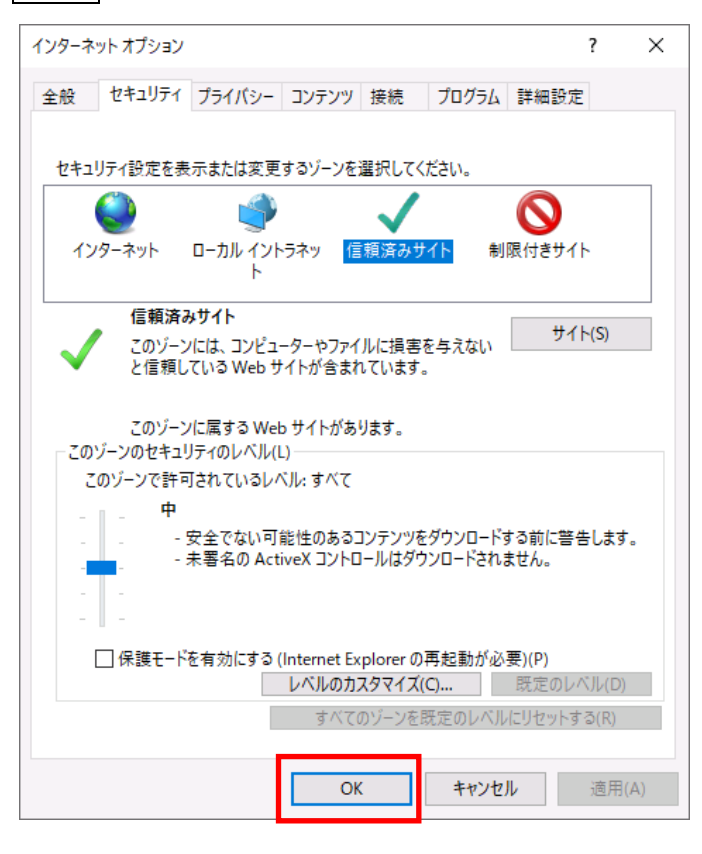

## 4. Microsoft Edge の設定

#### します。

※IE モードでのページ表示には、有効期限があり、設定日から30日間となります。

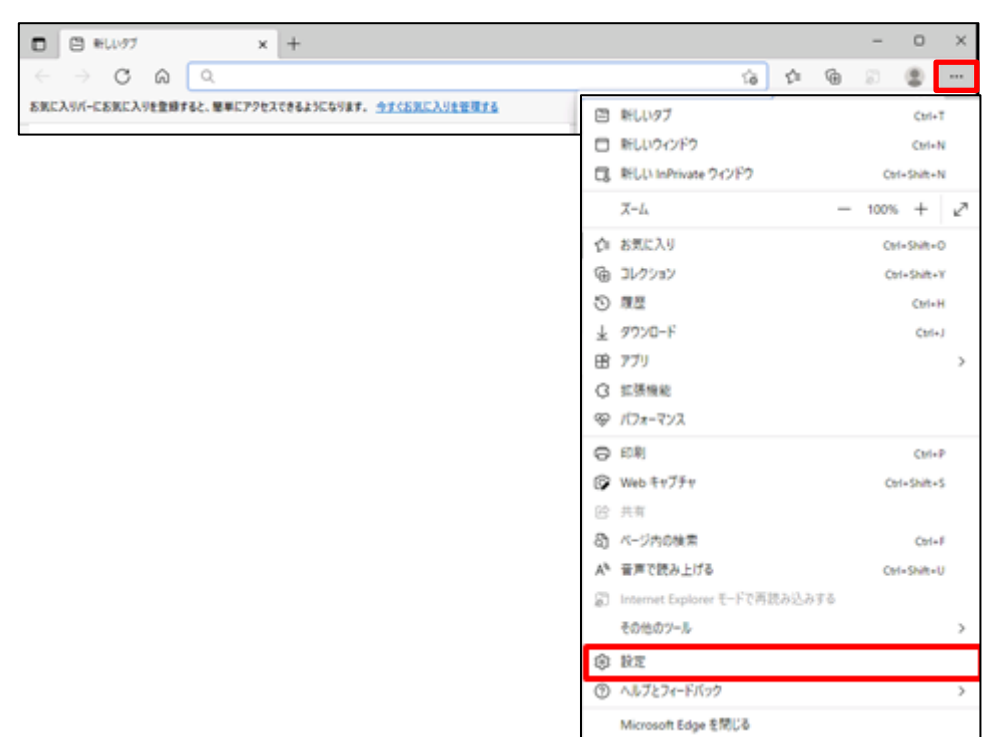

```
② Cookie とサイトのアクセス許可 より、 Cookie とサイトデータの管理と削除 をクリックします。
```

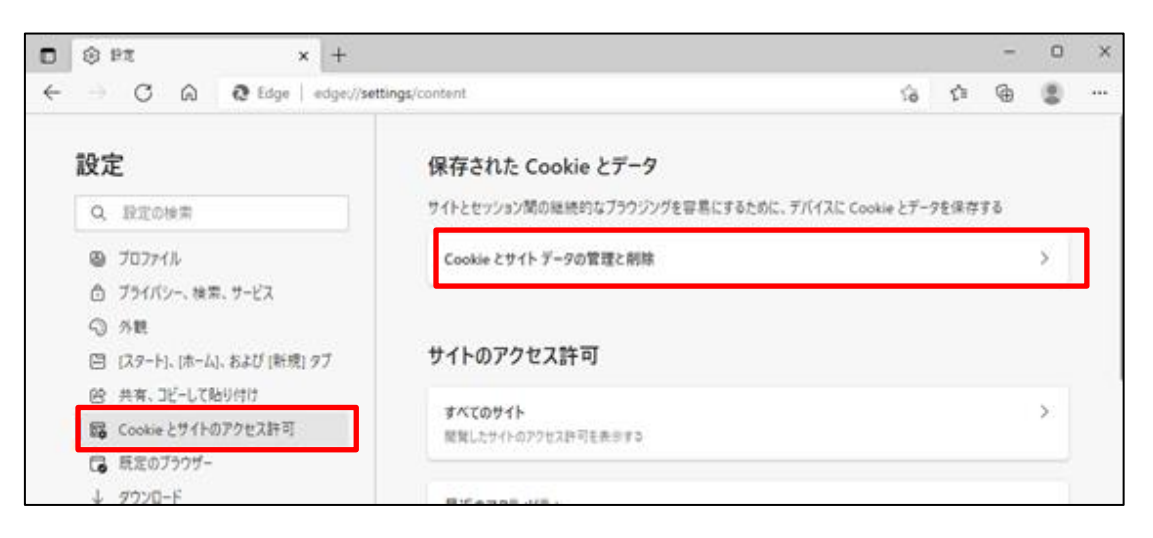

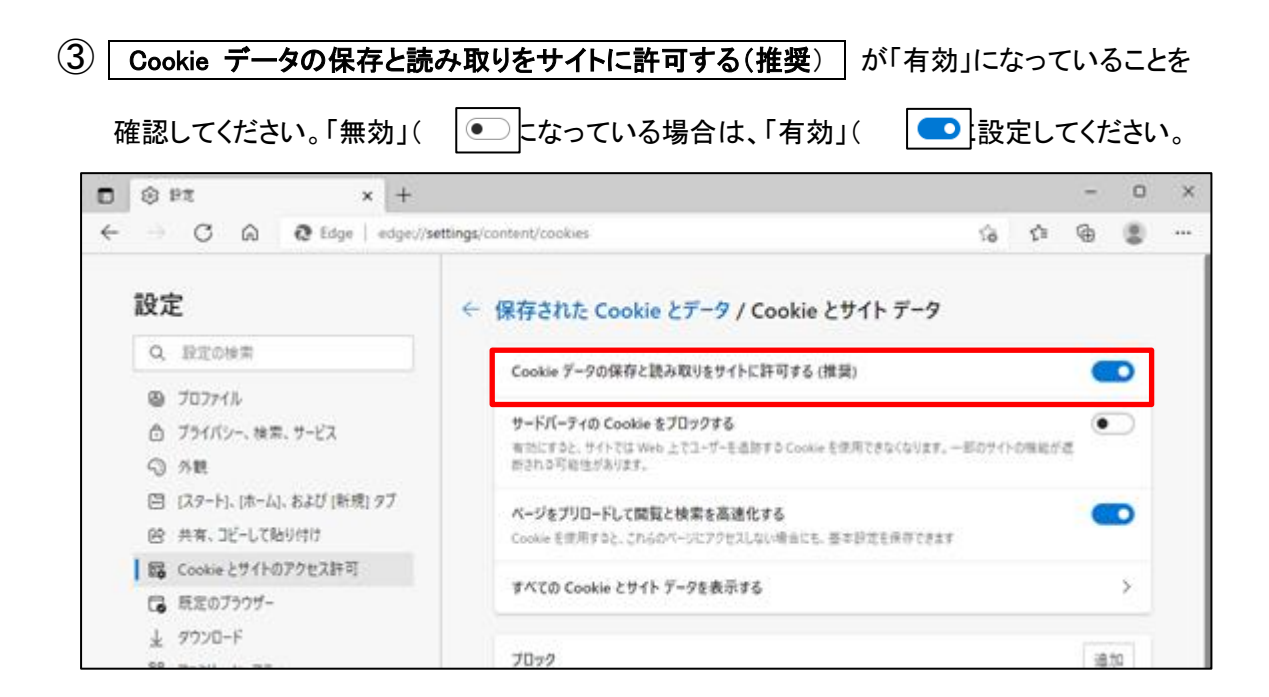

④ 設定確認後、 ← 保存された Cookie データ の部分をクリックし前画面へ戻ります。

| □ ◎ 設定 × +                                                                       |                                                                                                    | - c | × |
|----------------------------------------------------------------------------------|----------------------------------------------------------------------------------------------------|-----|---|
| $\leftarrow$ $ ightarrow$ $old C$ $igtarrow$ $old C$ Edge   edge://s             | ttings/content/cookies t₂ t₂ t                                                                          | ÷ ( |   |
| 設定                                                                               | ← 保存された Cookie とデータ / Cookie とサイト データ                                                                   |     |   |
| Q 設定の検索                                                                          | Cookie データの保存と読み取りをサイトに許可する (推奨)                                                                        |     |   |
| <ul> <li>         ・ プライバシー、検索、サービス         ・ ③         ・ 分親         ・</li> </ul> | サードパーティの Cookie をブロックする<br>有効にすると、サイトでは Web 上でユーザーを追跡する Cookie を使用できなくなります。一部のサイトの機能が遮<br>断される可能性があります。 |     |   |
| <ul> <li>□ (スタート)、(ホーム)、および (新規) タブ</li> <li>◎ 共有、コピーして貼り付け</li> </ul>           | ページをブリロードして開覧と検索を高速化する<br>Cookie を使用すると、これらのページにアクセスしない場合にも、基本設定を保存できます                                 |     |   |
| G Cookie とサイトのアクセス許可<br>同 既定のブラウザー                                               | すべての Cookie とサイト データを表示する                                                                               | >   |   |

⑤ 次に、 Cookie とサイトのアクセス許可 の JavaScript が「許可済み」になっていることを

確認してください。

(
) に設定してください。

|                       |                                   |       | 常に確認する                                                     |   |
|-----------------------|-----------------------------------|-------|------------------------------------------------------------|---|
| 設                     | 定                                 | Ŷ     | 717                                                        | > |
| Q                     | 設定の検索                             |       | 常に確認する                                                     |   |
| 8                     | プロファイル<br>プライバシー、検索、サービス          | ((*)) | <b>モーション センサーまたは光センサー</b><br>サイトでのモーション センサーと光センサーの使用を許可する | > |
| ()<br>[]              | 外観<br>[スタート], [ホーム], および[ (新規] タブ | Q     | <b>通知</b><br>案に確認する                                        | > |
| Ŕ                     | 共有、コピーして貼り付け                      | ß     | JavaScript                                                 | > |
|                       | Cookie とサイトのアクセス許可                |       | 許可済み                                                       |   |
| G                     | 既定のブラウザー                          |       | イメージ                                                       | > |
| $\overline{\uparrow}$ | ダウンロード                            |       | すべて表示                                                      |   |

※「ブロック済み」になっている場合は、「JavaScript」をクリックし、下図のように「許可(推奨)」を「有効」

| 設定後、 ← サイトのアクセス許可 の部分をクリックし前画面へ戻り、「JavaScript」が「許可済み」<br>になっていることを確認してください。 |                            |   |    |     |    |          |
|-----------------------------------------------------------------------------|----------------------------|---|----|-----|----|----------|
|                                                                             |                            |   |    | _   |    | ×        |
|                                                                             |                            |   |    |     |    | <u>^</u> |
| $\leftarrow$ $\rightarrow$ $ m C$ $ m \widehat{O}$ Edge   edge://s          | ettings/content/javascript | ŵ | £≦ | Ē   |    |          |
| <b>設定</b><br>Q 設定の検索                                                        | ← サイトのアクセス許可 / JavaScript  |   |    |     |    |          |
| <ul> <li>③ プロファイル</li> <li>合 ブライバシー、検索、サービス</li> </ul>                      | 許可 (推奨)                    |   |    |     |    |          |
| -<br><3 外観                                                                  | プロック                       |   | à  | 急力口 |    |          |
| 🖾 [スタート]、[ホーム]、および [新規] タブ                                                  |                            |   |    |     |    |          |
| ◎ 共有、コピーして貼り付け                                                              | 追加されたサイトはありません             |   |    |     |    |          |
| G Cookie とサイトのアクセス許可                                                        |                            |   |    |     | _  |          |
| 🕞 既定のブラウザー                                                                  | 許可                         |   |    | ì   | 自加 |          |
| ⊥ ダウンロード                                                                    | 追加されたサイトはありません             |   |    |     |    |          |
| 巻 ファミリー セーフティ                                                               |                            |   |    |     |    |          |

**(6)** 既定のブラウザー より、「Internet Explorer に Microsoft Edge でサイトを開かせる」 で | なし | を選択し、さらに「Internet Explorer モードでサイトの再読み込みを許可」で を選択して、再起動 をクリックします。 許可 D 段 設定 × + × ← → C බ @ Edge | edge://settings/defaultBrowser ☆ ☆ @ ... 設定 既定のブラウザー Q 設定の検索 Microsoft Edge は既定のブラウザーです ⑧ プロファイル ☐ プライバシー、検索、サービス Internet Explorer の互換性 ⑦ 外観 🔄 [スタート]、[ホーム]、および [新規] タブ なし 〜 Internet Explorer に Microsoft Edge でサイトを開かせる ᠀ ◎ 共有、コピーして貼り付け Internet Explorer でブラウズするときに、Microsoft Edge でサイトを自動的に開くように選択できます Cookie とサイトのアクセス許可 🕞 既定のブラウザー 許可 ~ Internet Explorer モードでサイトの再読み込みを許可 🕜 业 ダウンロード ー Microsoft Edge でブラウズするときに、互換性を確保するために Internet Explorer が必要な場合は、 Internet Explorer モードで再度読み込むことを選択できます。 警 ファミリー セーフティ A카 言語 この設定の変更を有効にするには、ブラウザーを再起動してください 一 再起動 🗇 プリンター Internet Explorer モード ページ 追加 😐 システムとパフォーマンス これらのページは、ページ追加日から 30 日間 Internet Explorer モードで開きます. Internet Explorer モードの一覧 に追加されていうページがまだありません. じ 設定のリセット [] スマートフォンとその他のデバイス 党 アクセシビリティ Microsoft Edge について

| ワンポイント             | ·!                                                                                             |
|--------------------|------------------------------------------------------------------------------------------------|
| 「Internet Explorer | r に Microsoft Edge でサイトを開かせる」で しなし を選択した場合には、下図のような確認画面が                                       |
| 表示されます。            | まい、間違いありませんをクリックしてください。                                                                        |
|                    | ×<br>Internet Explorer に戻って以前のサイトを<br>開きますか?                                                   |
|                    |                                                                                                |
|                    | ツール バーで Internet Explorer モードを試して、Microsoft<br>Edge を終了せずに以前のサイトを開いてください。                      |
|                    | Microsoft Edge は、Internet Explorer よりも生産性の高い機<br>能を提供します。Internet Explorer ですべてのサイトを開きます<br>か? |
|                    | 詳細情報 はい、間違いありません                                                                               |

દ≘

×

Ð

**a** ...

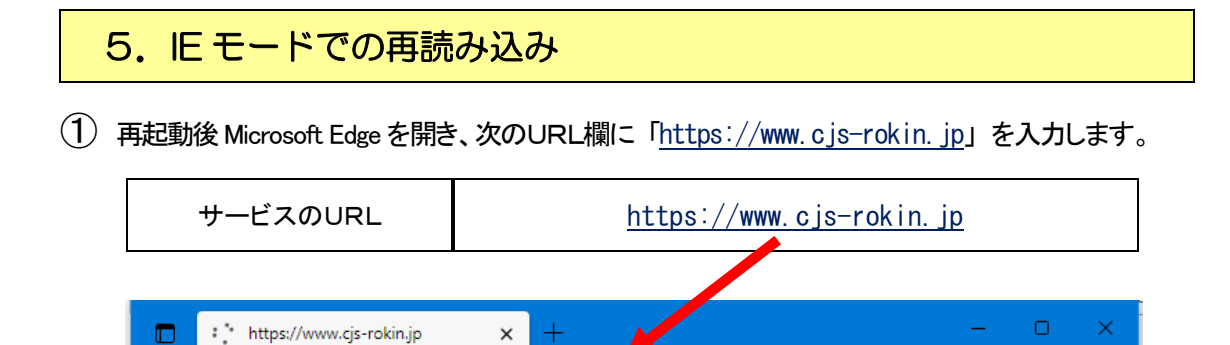

https://www.cjs-rokin.jp

② ウィンドウに表示される証明書情報を確認のうえ、ご自身のユーザーID

<u>(例 sample001)</u>が表示されている証明書を選択し、OK ボタンをクリックします。

※電子証明書の選択画面が表示されずに自動選択される場合があります。

| Windows セキュリティ<br>証明書の確認                              | ×                                |
|-------------------------------------------------------|----------------------------------|
| サイト www.cjs-rokin.jp に対する道<br>sample001<br>web system | 『格情報が必要です:<br>34158 ROKIN Koujyo |
| 発行者: Rokin-KW CA                                      |                                  |
| 有効期間: 2022/01/07<br>証明書のプロパティを表示                      | から 2023/01/08<br>にします            |
|                                                       |                                  |
| ОК                                                    | キャンセル                            |
|                                                       |                                  |

③ メッセージ「ブラウザーは「Internet Explorer」を使用してください」で、 OK ボタンをクリック

します。

 $\leftarrow$ 

 $\times$ 

| <b>www.cjs-rokin.jp の内容</b><br>ブラウザーは「Internet Explorer」を使用してください。 |    |
|--------------------------------------------------------------------|----|
|                                                                    | ОК |

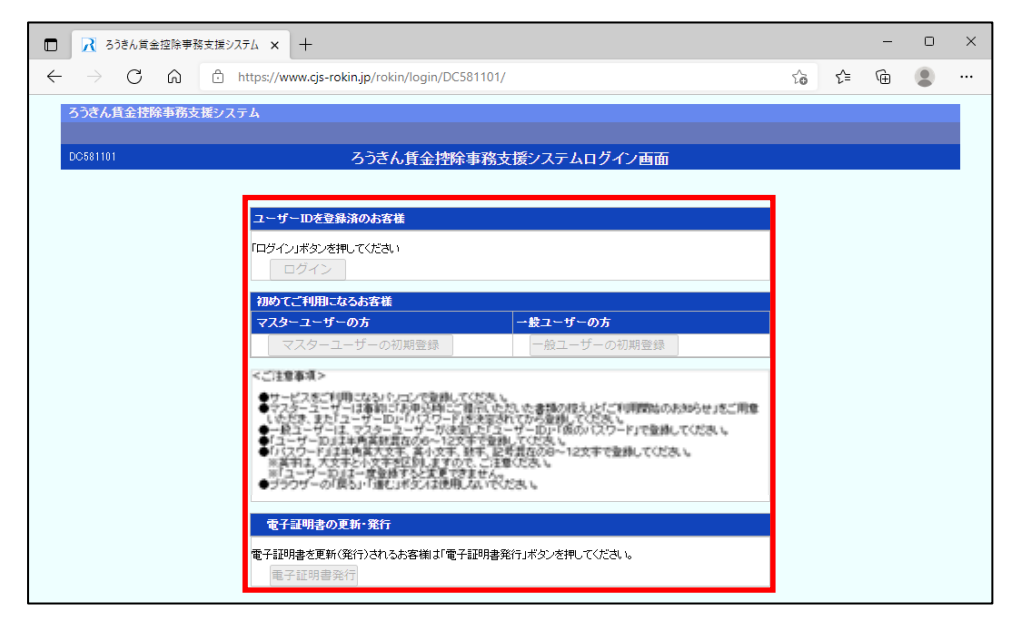

④ ログイン画面を表示させると、ログインボタンなどが押せない状態となっています。

# ⑤ 右上の ··· からメニューを展開し、 Internet Explorer モードで再読み込みする をクリックしま

#### す。

| <ul> <li>              ろうきん質金控除事務支援システム × +      </li> </ul>                                                                                                    |                      |                                |    | -    | 0         | ×   |
|----------------------------------------------------------------------------------------------------|----------------------|--------------------------------|----|------|-----------|-----|
| ← → C 🙃 https://www.cjs-rokin.jp/rokin/login/DC581101/                                                                                                    |                      | to                             | ₹≦ | Ē    |           |     |
| ろうきん貸金控除事務支援システム                                                                                                    |                      | う 新しいタブ                        |    |      | Ctrl+T    | t   |
|                                                                                                    | E                    | ] 新しいウィンドウ                     |    |      | Ctrl+N    | i - |
| 00581101 ろうきん賃金控除事務支援                                                                                                    | システム                 | こ 新しい InPrivate ウィンドウ          |    | Ctrl | Shift+N   | 1   |
|                                                                                                    |                      | ズーム                            | _  | 100% | +         | 2   |
| ユーザーIDを登録済のお客様                                                                                                    | ~                    | = お気に入り                        |    | Ctrl | Shift+C   |     |
| 「ログイン」ボタンを押してください                                                                                                    | r<br>G               |                                |    | Cur  | Chiffer V | ,   |
|                                                                                                    |                      |                                |    | Cui  | Children  |     |
| 初めてご利用になるお客様                                                                                                    | ₩-7 - #- J           | ノ酸症                            |    |      | Celui     |     |
| マスターユーザーの初期登録                                                                                                    | 一般ユーサ 🖬              | ין בעקק <u>א</u>               |    |      | Cui+      | ' 、 |
| <ご注意事項>                                                                                                    | <u>ب</u>             | ) フラッ                          |    |      |           | ĺ.  |
| ●サービスをご利用になる」たったで登録してくだあし。<br>ラフラーラーサービスを回りてき登録してくだあし。                                                                                                    | ະ <b>ສະຫ</b> ະຫະສະຫະ |                                |    |      |           |     |
| しただま、また「ユーザーD」・「してワード」を決定されてた<br>●一様ユーザーは、マスターユーザーが決定した「ユーザ                                                                                                    | -10」「個の              |                                |    |      |           |     |
| <ul> <li>●1.2-ワール5:4*月発鮮品(2007)に欠す:12(第一)(12(1))</li> <li>●1.(2)(2)(1)(2)(1)(2)(1)(2)(1)(2)(1)(2)(1)(2)(1)(2)(1)(2)(1)(2)(1)(2)(1)(2)(1)(2)(1)(2)(1)(2)(1)(2)(1)(2)(1)(2)(1)(2)(1)(2)(1)(2)(1)(2)(1)(2)(1)(2)(1)(2)(1)(2)(1)(2)(1)(2)(1)(2)(1)(2)(1)(2)(1)(2)(1)(2)(1)(2)(1)(2)(1)(2)(1)(1)(1)(1)(1)(1)(1)(1)(1)(1)(1)(1)(1)</li></ul> | 125 E                | 〕 ⊨」刷                          |    |      | Ctrl+F    | )   |
| ■「ユーザー和ミエー要型様すると変更できません。<br>●サラウザーの「異ち」・「誰し」ギタン「注意」、そのである                                                                                                    | ι, (ς                | Web キャプチャ                      |    | Ctrl | +Shift+S  | 1   |
| <b>電子証明書の再新・</b> 第行                                                                                                    | e                    | ? 共有                           |    |      |           |     |
| 電子証明書を再転/際にいったかず第十「電子証明書際に」                                                                                                    | e<br>to star         | ) ページ内の検索                      |    |      | Ctrl+F    | 1   |
| 电子証明書発行                                                                                                    | A                    | ▶ 音声で読み上げる                     |    | Ctrl | Shift+U   |     |
|                                                                                                    | é                    | ] Internet Explorer モードで再読み込みす | J2 |      |           |     |
|                                                                                                    |                      | その他のツール                        |    |      |           | >   |
|                                                                                                    | 6                    | 3 設定                           |    |      |           |     |
|                                                                                                    | ?                    | ) ヘルプとフィードバック                  |    |      |           | >   |
|                                                                                                    |                      | Microsoft Edge を閉じる            |    |      |           |     |
|                                                                                                    | _                    |                                |    |      |           |     |
|                                                                                                    |                      |                                |    |      |           |     |

⑥ ブラウザー左上に、「このページは Internet Explorer モードで開かれています」と表示がされた

場合は、「次回、このページを Internet Explorer で開く」を「有効」にして、| 完了 | をクリックします。

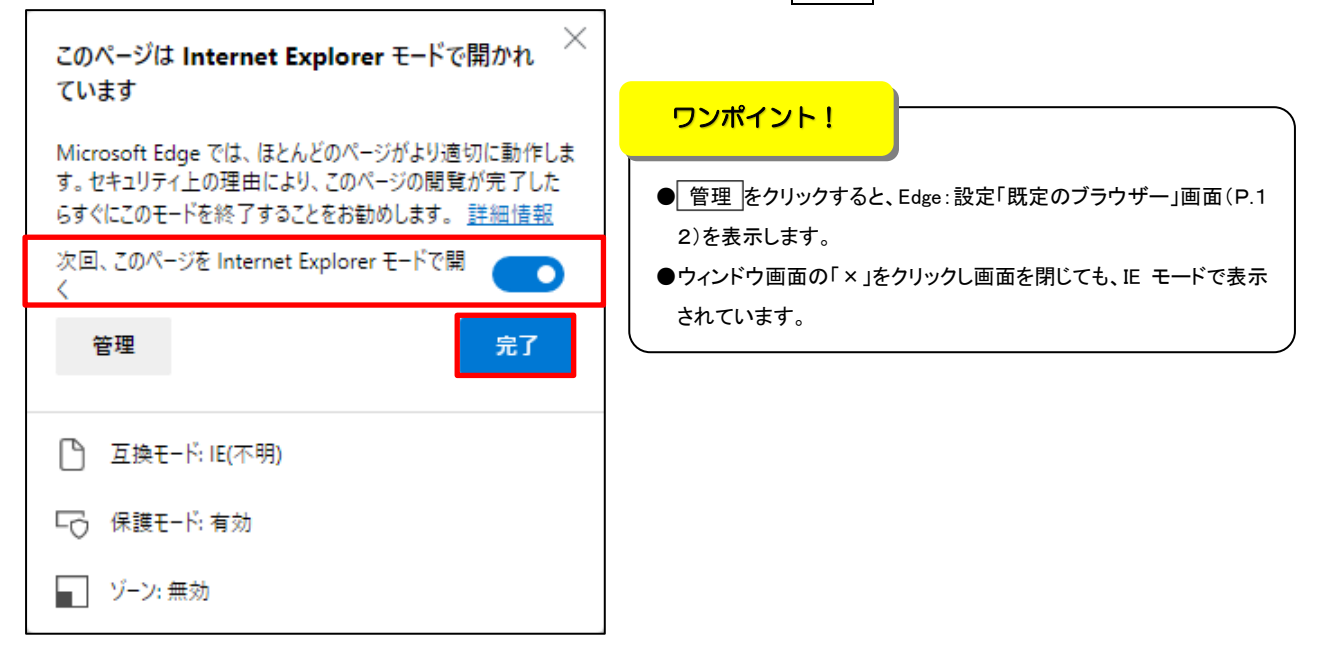

次回、賃金控除事務支援システムにアクセスしても IE モードで表示されます。

| ご注意ください!                |                                                                                                    |   |
|-------------------------|----------------------------------------------------------------------------------------------------|---|
| ●「次回、このページを<br>ウ画面の × を | ・Internet Explorer で開く」を「有効」にしないで、「完了」をクリックした場合や、ウィンド<br>クリックした場合は、ブラウザ画面を閉じた時点で、設定作業が途中終了となります。再度、 |   |
| 「5. IE モードでの再           | 読み込み」(P.15)の作業を行ってください。                                                                             | / |

| ワンポイント!                    |                                                          |     |    |      |          |
|----------------------------|----------------------------------------------------------|-----|----|------|----------|
| ブラウザー左上に「I                 | nternet Explorer モードになっています。ほとんどのページは、Microsoft Edge でより | ノ適切 | に機 | 能しま  |          |
| す。」と表示されたこと                | を確認してください。「×」をクリックすると IE モードのメッセージを閉じることができま             | ŧす。 |    |      |          |
| ※ 終了 をクリック                 | するとIE モードを終了するため注意してください。                                |     |    |      |          |
| □ 2 ろうきん賞金控除事務             | 支援システム 🗙 🕂                                               |     | _  | 0    | ×        |
|                            |                                                          | ל≞  | Ē  | ۲    |          |
| Internet Explorer モードになってい | ます。ほとんどのページは、Microsoft Edge でより適切に機能します。                 |     |    | 詳細情報 | $\times$ |
| ろうきん賃金搭除事務支援               | удта                                                     |     |    |      | ^        |
| DC581101                   | ろうきん賃金持余事務支援システムログイン画面                                   |     |    |      |          |

以上で IE モードの設定は完了です。

6. 旧モードページの有効期限について

IE モードページ表示は、設定日から 30 日間となるため、有効期限到来時は、「5. IE モードでの再読み込み」(P.15)にて IE モードへの再読み込み作業を行ってください。

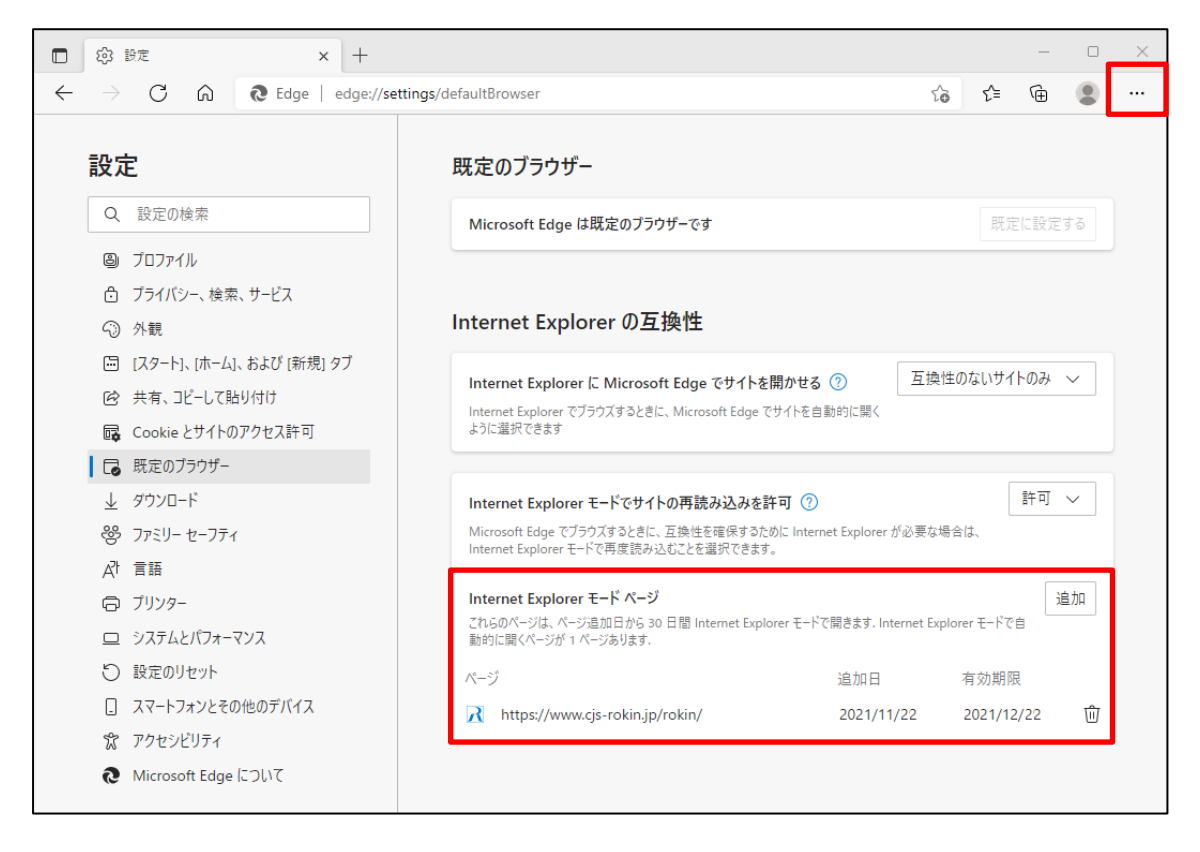

## 7. よくあるお問い合わせ

IEモードの設定を行ってもログイン画面が表示されない場合

IE モードの設定を行ってもログイン画面が表示されない、またはログイン画面にアクセスすると Edge が閉じてしまう場合など、キャッシュ情報の破損が原因でページ情報が正しく表示されない可能性があります。この場合、以下の手順でキャッシュを削除してください。

## ① IE モードのキャッシュ削除方法

| Microsoft Edge を起動し、右上の | •••  | からメニュ-       | ーを展開し、 | 設定 | をクリックし |
|-------------------------|------|--------------|--------|----|--------|
| ます。                     |      |              |        |    |        |
| プライバシー、検索、サービスをク        | リックし | <i>、</i> ます。 |        |    |        |

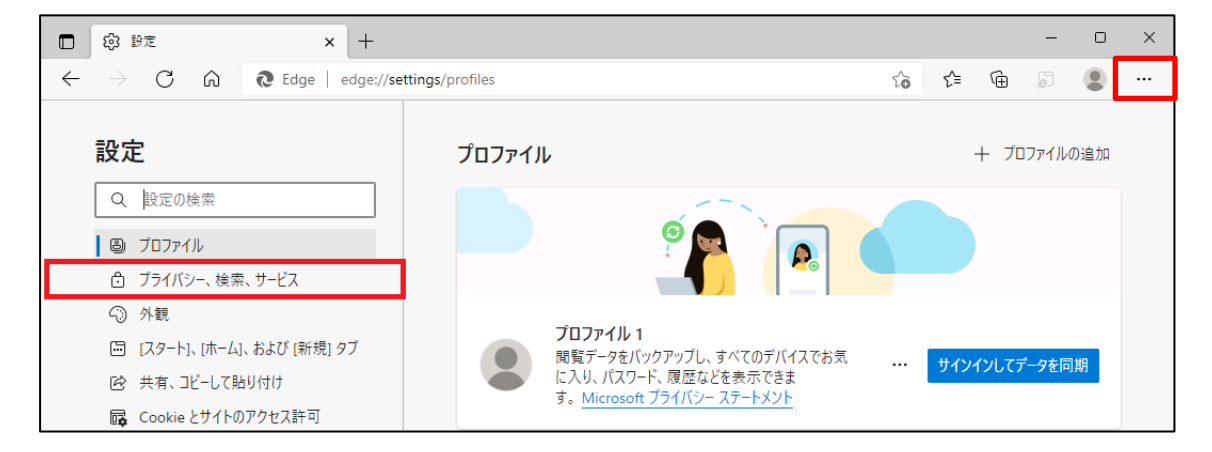

②「Internet Explorer 閲覧データをクリアする」の クリアするデータの選択 ボタンをクリ ックします。

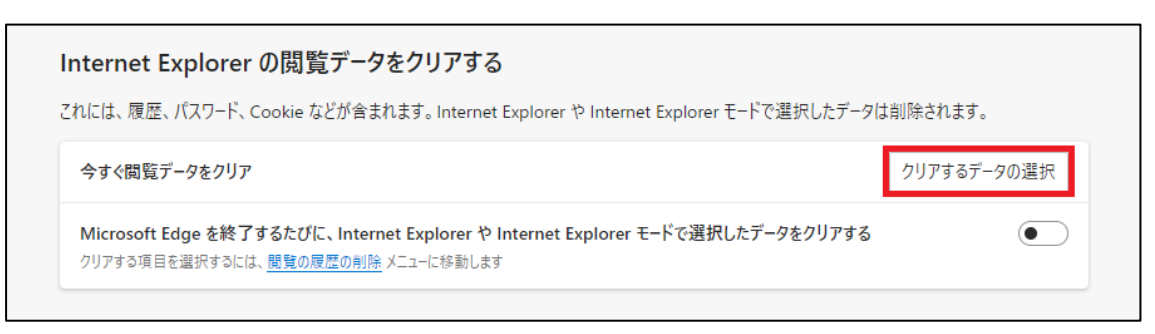

③「閲覧の履歴の削除」画面が表示されます。

「インターネットー時ファイルおよび Web サイトのファイル」を選択し、 削除 | ボタンをクリ

ックします。処理が完了すると「閲覧の履歴の削除」画面が閉じます。

※インターネットオプションからも同じようにキャッシュをクリアすることができます。

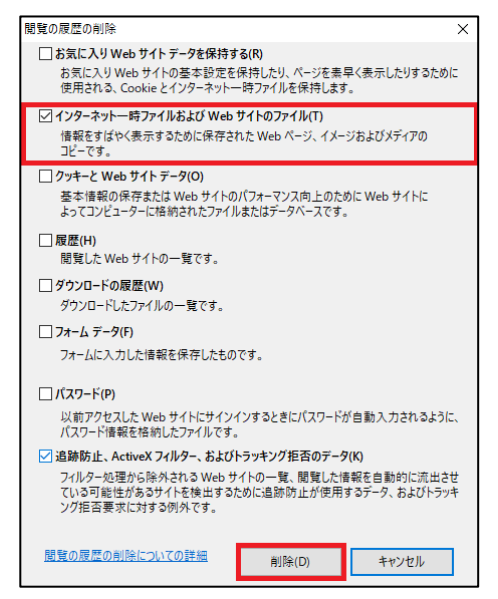

④ Edge のキャッシュ削除方法

「閲覧データをクリア」の クリアするデータの選択 ボタンをクリックします。

| 閲覧データをクリア                                                          |             |
|--------------------------------------------------------------------|-------------|
| これには、履歴、パスワード、Cookie などが含まれます。このプロファイルのデータのみが削除されます。 <u>データの管理</u> |             |
| 今すぐ閲覧データをクリア                                                       | クリアするデータの選択 |
| ブラウザーを閉じるたびにクリアするデータを選択する                                          | >           |

⑤「閲覧データをクリア」画面が表示されます。項目「時間の範囲」で、「すべての時間」を 選択します。「キャッシュされた画像とファイル」を選択し、「今すぐクリア」をクリックします。 処理が完了すると「閲覧データをクリア」画面が閉じます。

| 閲覧データをクリア                                                 | $\times$ |
|-----------------------------------------------------------|----------|
| 時間の範囲                                                     |          |
| すべての期間                                                    | $\sim$   |
| 間覧の履歴 296 個の項目。アドレス バーにオートコンプリートが含まれています                  |          |
| <b>ダウンロードの履歴</b><br>47 個の項目                               |          |
| Cookie およびその他のサイト データ<br>195 個のサイトから。ほとんどのサイトからサインアウトします。 |          |
| ✓ キャッシュされた画像とファイル                                         | n±.      |
| に読み込みが遅くなる可能性があります。                                       |          |
| Internet Explorer モードの問題データをクリアする                         |          |
| <b>今すぐクリア</b> キャンセル                                       |          |
|                                                           |          |

## 2 IEモードの設定で URL の登録ができない場合

「4. Microsoft Edge の設定」(P.11~)にて IE モードの設定を行う手順の中で Microsoft Edge 画面の上部に、「お使いのブラウザーは組織によって管理されています」と表示される 場合(下記①)や、「Internet Explorer モードページに URL を追加する案内」が表示されな い場合(下記②)は、ご利用の環境においてグループポリシーにより制限がかかっている可 能性があります。

セキュリティ担当者またはネットワーク管理者へ、グループポリシーによる制限の変更が可能 かを確認してください。

①「お使いのブラウザーは組織によって管理されています」と表示される。

| 〇 100 100 100 100 100 100 100 100 100 10       | x +                                     |                               |  | - | 0 | × |
|------------------------------------------------|-----------------------------------------|-------------------------------|--|---|---|---|
| $\leftarrow$ $\rightarrow$ C $\textcircled{a}$ | € Edge   edge://settings/default8rowser | dge://settings/defaultBrowser |  |   |   |   |
|                                                | お使いのブラウザーは組織によって管理されています                |                               |  |   |   |   |
| 設定                                             | 既定のブラウザー                                |                               |  |   |   |   |
| <ul><li>Q 設定の検索</li><li> 〇 プロファイル</li></ul>    | Microsoft Edge は既定のブラウザーです              | 既定に設定する                       |  |   |   |   |

②「Internet Explorer モードページに URL を追加する案内」が表示されない。

| □ 診 設定 × +                                                                 |                             |     | -    |    | × |
|----------------------------------------------------------------------------|-----------------------------|-----|------|----|---|
| $\leftarrow$ $ ightarrow$ $	extsf{C}$ $	extsf{C}$ Edge   edge://settings/d | efaultBrowser               | ເ∕≞ | Ē    |    |   |
| 設定                                                                         | 既定のブラウザー                    |     |      |    |   |
| Q 設定の検索                                                                    | Microsoft Edge を既定のブラウザーにする | 既定  | に設定す | 5  |   |
| 圖 プロファイル                                                                   |                             |     |      |    |   |
| 🙃 プライバシー、検索、サービス                                                           |                             |     |      |    |   |
| <∋ 外観                                                                      |                             |     |      |    |   |
| 🖾 [スタート]、[ホーム]、および [新規] タブ                                                 |                             |     |      |    |   |
| Ⅰ 共有、コピーして貼り付け                                                             |                             |     |      | i. |   |
| 🔂 Cookie とサイトのアクセス許可                                                       |                             |     |      | 1  |   |
| □ 既定のブラウザー                                                                 |                             |     |      |    |   |
| <u>↓</u> ダウンロード                                                            |                             |     |      | ÷  |   |
| 登 ファミリー セーフティ                                                              |                             |     |      | i. |   |
| A <sup>2h</sup> 言語                                                         |                             |     |      |    |   |
| プリンター                                                                      |                             |     |      |    |   |
| <u>ロ</u> システム                                                              |                             |     |      |    |   |
| <ul><li>設定のリセット</li></ul>                                                  |                             |     |      |    |   |

# 賃金控除事務支援サービスに関するお問い合わせ

操作方法・その他ご質問・疑問点等は、下記までお問い合わせください。 ※「財形貯蓄 虹の預金お積立明細書」、「控除依頼リスト」等の明細の内容につきましては、お取

引店までお問い合わせください。

| お問い合わせ先                  |                                                           | $\backslash$ |
|--------------------------|-----------------------------------------------------------|--------------|
| 中央労働金庫 賃<br>TEL 0120     | 賃金控除事務支援サービス担当<br>) − 5 4 − 6 0 9 1                       |              |
| 受付時間 平日 9<br>※1月1日~3日、5月 | ): 00~18 : 00<br>3 日~5 日、12 月 31 日、土日、祝日、振替休日はご利用いただけません。 |              |
|                          |                                                           | /            |